## How to Create Workers Compensation Code

- 1. Click Workers Compensation Codes from Payroll menu.
- 2. Set the value of the following fields:
  - a. WC Code
  - b. Description
  - c. State
  - d. Account ID
  - e. Rate
  - f. Rate Type
- 3. Click Save toolbar button to create WCC.

| Workers Compensation Codes ^ 🗆 > |                           |          |            |      |            |  |  |
|----------------------------------|---------------------------|----------|------------|------|------------|--|--|
| Save Undo                        | Close                     |          |            |      |            |  |  |
| Details                          |                           |          |            |      |            |  |  |
| + Insert X                       | Remove 🔠 View Filter (F3) |          |            |      | スメ         |  |  |
| WC Code*                         | Description               | State    | Account ID | Rate | Rate Type* |  |  |
| 7357                             | New WCC Smoke Testing     | Michigan | 24800-0002 | 0.1  | Per Dollar |  |  |
| 8805                             | Clerical Office Workers   |          | 24800-0002 | 0.15 | Per Dollar |  |  |
| 0016                             | Farm                      |          | 24800-0002 | 0.48 | Per Dollar |  |  |
| 8006                             | STORE: CONVENIENCE        | Michigan | 24800-0002 | 0.32 | Per Dollar |  |  |
|                                  |                           |          |            |      |            |  |  |
|                                  |                           |          |            |      |            |  |  |
|                                  |                           |          |            |      |            |  |  |
|                                  |                           |          |            |      |            |  |  |
|                                  |                           |          |            |      |            |  |  |
|                                  |                           |          |            |      |            |  |  |
| ? 🔘 🖓                            | 🖂 Ready                   |          |            |      |            |  |  |
|                                  |                           |          |            |      |            |  |  |

Clicking Insert grid icon is another option to add a new WCC.

- 4. Newly created WCC should appear in the grid.
- 1. Click Workers Compensation Codes from Payroll menu.
- 2. Set the value of the following fields:
  - a. WC Code
  - b. Description
  - c. State d. Account ID
  - e. Rate

0

3. Click **Save** toolbar button to create WCC.

| Workers Compensation Codes ^ |                              |             |            |      |  |
|------------------------------|------------------------------|-------------|------------|------|--|
| Save Undo                    | Close                        |             |            |      |  |
| Details                      |                              |             |            |      |  |
| + Insert X                   | Remove III Layout Q Filter R | ecords (F3) |            |      |  |
| WC Code                      | Description                  | State       | Account ID | Rate |  |
| 8805                         | Clerical Office Workers      |             | 24800-0002 | 0.15 |  |
| 0016                         | Farm                         |             | 24800-0002 | 0.48 |  |
| 8006                         | STORE: CONVENIENCE           | MI          | 24800-0002 | 0.32 |  |
| 0315                         | Staff                        | CA          | 24800-0002 | 0.5  |  |
|                              |                              |             |            |      |  |
|                              |                              |             |            |      |  |
|                              |                              |             |            |      |  |
|                              |                              |             |            |      |  |
|                              |                              |             |            |      |  |
|                              |                              |             |            |      |  |
|                              |                              |             |            |      |  |
| 000                          | 🖂 Edited                     |             |            |      |  |
| -                            |                              |             |            |      |  |

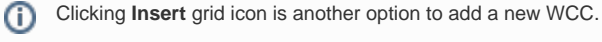

- 4. Newly created WCC should appear in the grid.
- 1. From Payroll module, single click the Workers Compensation Code.

2. Click the Insert grid button to add Workers Compensation Code.

| Workers Compensation Codes |                                          |       |            |      |  |  |  |
|----------------------------|------------------------------------------|-------|------------|------|--|--|--|
| Save Undo                  | Close                                    |       |            |      |  |  |  |
| 💿 Insert 🥥                 | Remove Filter:                           | ×Q    |            |      |  |  |  |
| WC Code                    | Description                              | State | Account ID | Rate |  |  |  |
| 8810                       | Computer System Designers or Programmers | IN    | 26001-0000 | 3.2  |  |  |  |
|                            |                                          |       |            | 0    |  |  |  |
|                            |                                          |       |            |      |  |  |  |
|                            |                                          |       |            |      |  |  |  |
|                            |                                          |       |            |      |  |  |  |
|                            |                                          |       |            |      |  |  |  |
|                            |                                          |       |            |      |  |  |  |
|                            |                                          |       |            |      |  |  |  |
|                            |                                          |       |            |      |  |  |  |
|                            |                                          |       |            |      |  |  |  |
|                            |                                          |       |            |      |  |  |  |
|                            |                                          |       |            |      |  |  |  |
|                            |                                          |       |            |      |  |  |  |
|                            |                                          |       |            |      |  |  |  |
| 🕜 🤨 🤶 Sav                  | red                                      |       |            |      |  |  |  |
|                            |                                          |       |            |      |  |  |  |

- a. Enter the WC Code.
- b. In Description field, enter the the Workers Compensation Code Description.
  c. Select the U.S. State by clicking the Account ID combo box drop down.
  d. Select the Account ID by clicking the combo box drop down.

- e. Enter the Rate for the WC Code.
- 3. Click the Save toolbar button to save the added Workers Compensation Code.
- 4. Click the **Close** toolbar button to close the Workers Compensation Code screen.